## パソコンの設定をしよう

お使いのパソコンの OS をご確認いただき、手順に沿って設定をお願いします。

【Windows 10 お使いの方】

① PC 起動させ下部左の windows マークを右クリックします。

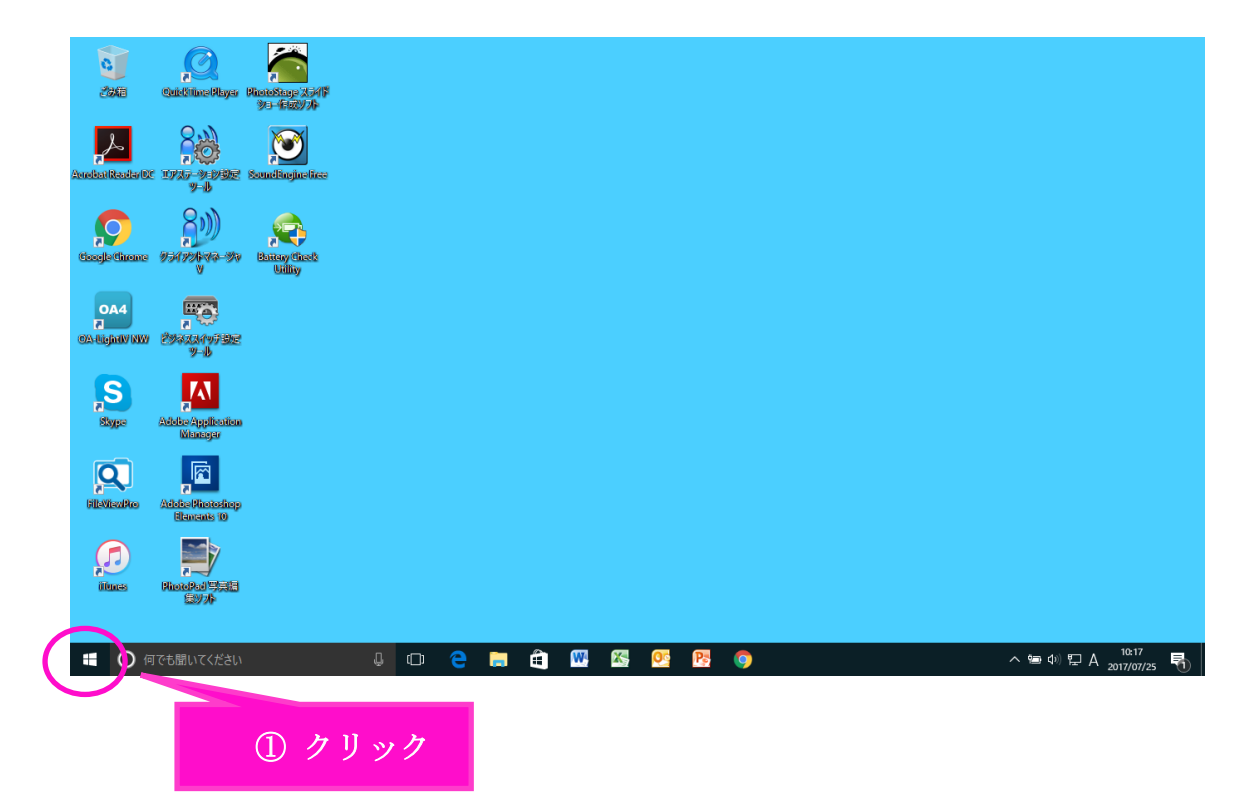

②「ネットワーク接続」を左クリックします。

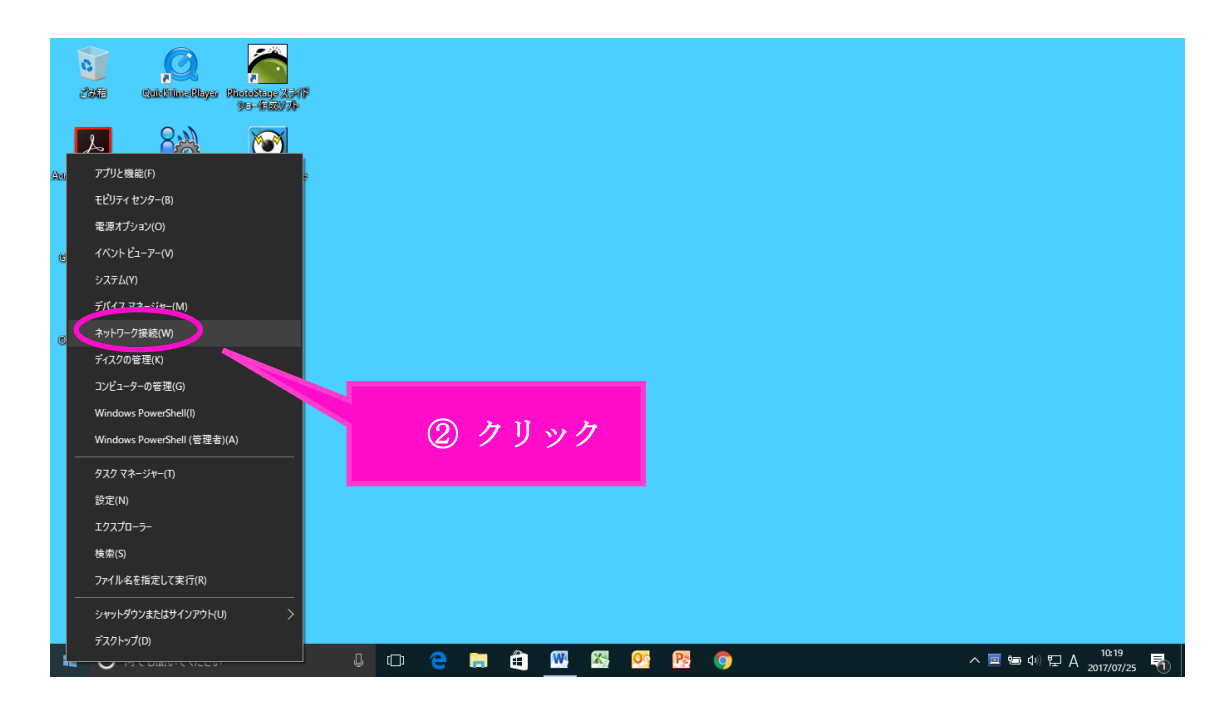

③コントロールパネル」画面で「イーサネット」を選択します。

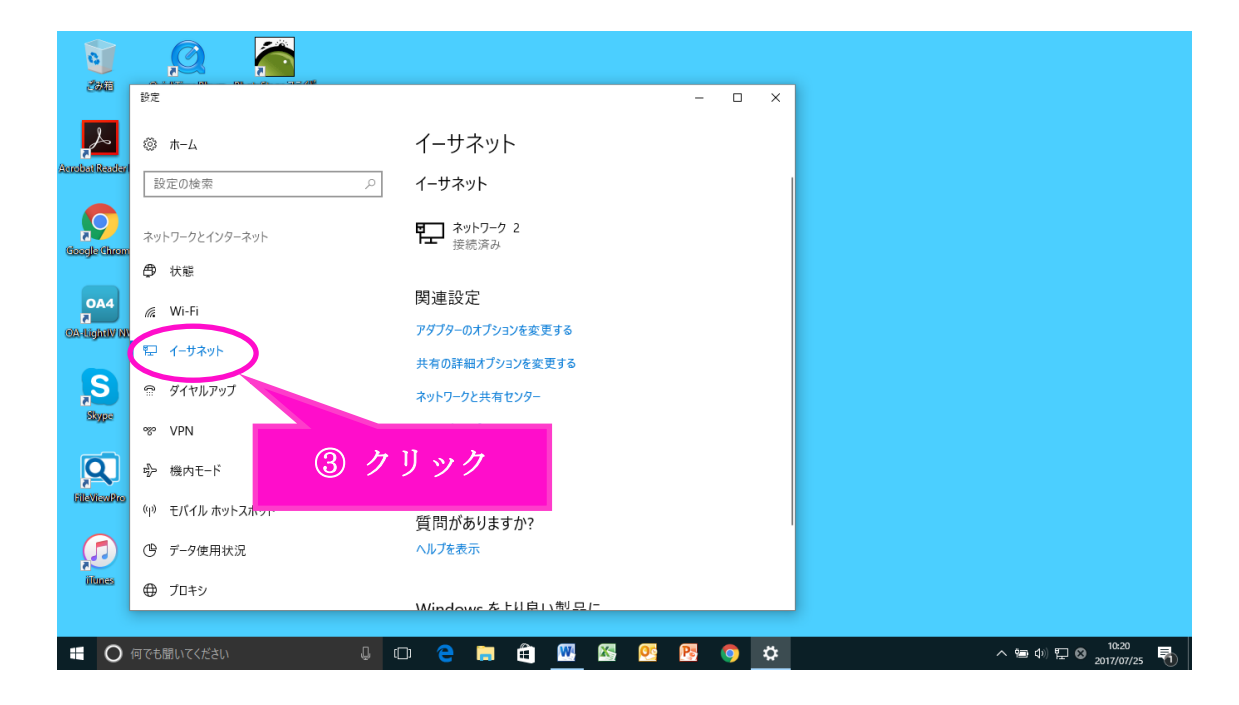

④ 「アダプターのオプションを変更する」を選択します。

| 0              |                        |                                          |
|----------------|------------------------|------------------------------------------|
| 之後間            | 設定<br>設定               | – 🗆 X                                    |
| A              | © π−4                  | イーサネット                                   |
| Anndhai Reader | 設定の検索・ク                | ſ-サネット                                   |
| Cocejle Circon | ネットワークとインターネット         | デン<br>接続済み                               |
|                | ● 状態                   |                                          |
|                | 🧟 Wi-Fi                | 関連 22 アダプターのオブションを変更する                   |
|                | 聖 イーサネット               | 共有の詳細オプションを変更する                          |
| S              | デ ダイヤルアップ              | ネットワークと共有センター                            |
| exype          | % VPN                  | <sup>ホームグループ</sup> ④ クリック                |
| Q              | ⊸ 機内モ−ド                | Windows ファイアウォール                         |
| FileViewPro    | (1) モバイル ホットスポット       | 質問がありますか?                                |
|                | (ゆ) データ使用状況            | ヘルプを表示                                   |
| illunas        | <ul><li>プロキシ</li></ul> | Windows 左上以自11制只一                        |
| • 0            | 何でも聞いてください 🔒 🕻         | 그 😌 🧮 🏛 🚾 💁 🤨 🏷 🗘 스 뉴 아 틽 S 2017/07/25 🖏 |

「イーサネット」を右クリックします。

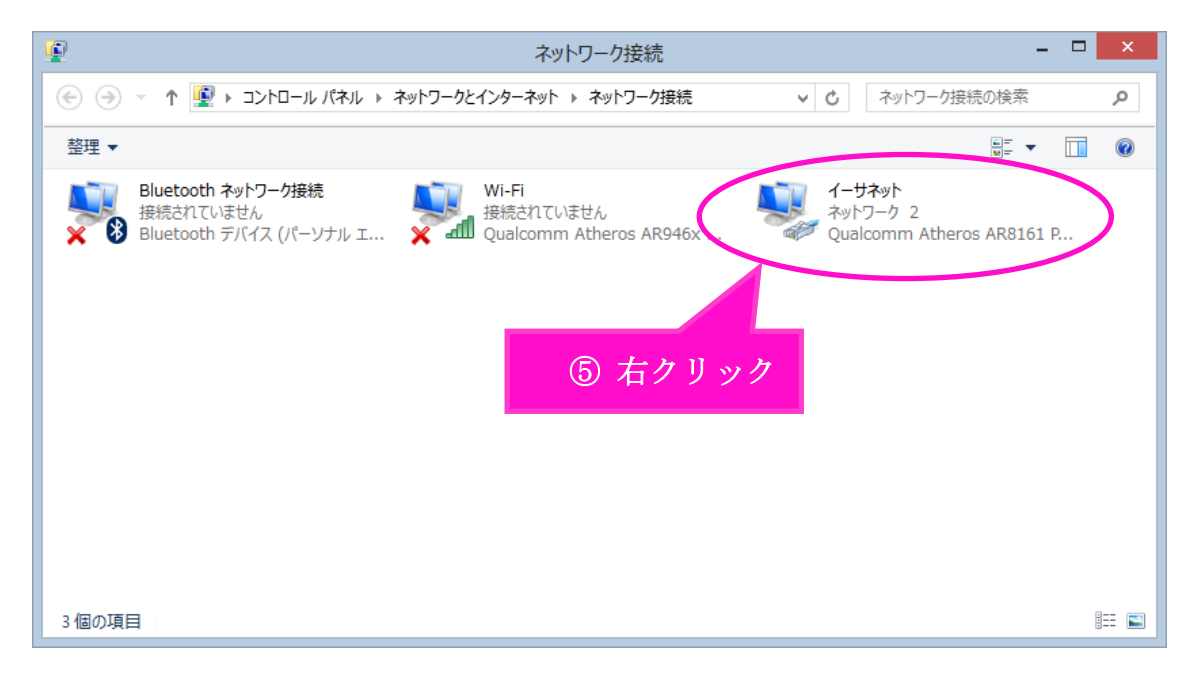

## ⑥ 下の枠が出てきたら枠内の「プロパティ」を選択します。

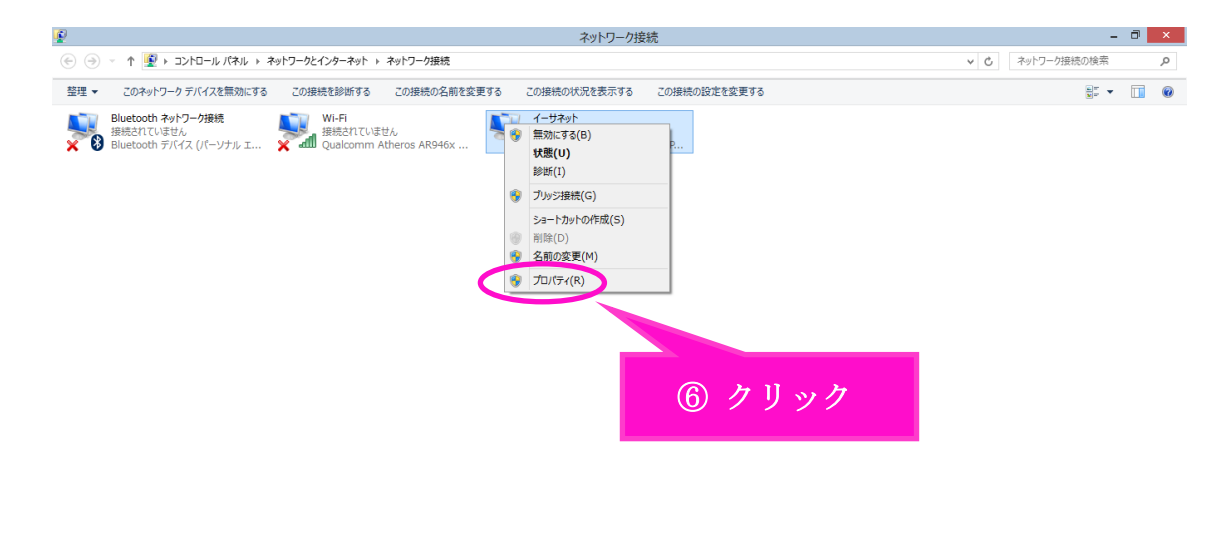

800 🖬

⑦「イーサネットのプロパティ」画面で、 ●~③の順番で操作をお願いします。
●「インターネット プロトコル バージョン 6(TCP/IPv6)」の Ø チェックを外します。
次に②の「インターネット プロトコル バージョン4(TCP/IPv4)」を選択してから、
③の「プロパティ」を選択します。

|    | □ イーサネットのプロパティ × |
|----|------------------|
| 重要 |                  |

 ⑧ インターネット プロトコル バージョン 4(TCP/IPv4)のプロパティ」画面で、 下記枠内2つの項目にチェックが入っていることを確認してください。
※チェックが入っていなければチェックを入れてください。
「OK」を選択します。

| 1 フターネット フロトコル ハーンヨン 4 日本の構成                               | (TCP/IPV4           | )0)/Ц/        | \71 '            |             |      |
|------------------------------------------------------------|---------------------|---------------|------------------|-------------|------|
| ネットワークでこの機能がサポートされている場<br>きます。サポートされていない場合は、ネットワ<br>てください。 | 合は、IP 設定<br>ーク管理者に適 | を自動的<br>師な IP | こ取得するこ<br>没定を問いる | ことがで<br>合わせ |      |
| ● IP アドレスを目動的に取得する( <u>0</u> )                             | >                   |               |                  |             |      |
| IP 7FLZ(I):                                                |                     |               |                  |             |      |
| サブネット マスク(旦):                                              |                     |               |                  |             |      |
| デフォルト ゲートウェイ( <u>D</u> ):                                  |                     |               |                  |             |      |
| ● DNS サーバーのアドレスを自動的に取                                      | 得する( <u>B)</u>      |               |                  |             |      |
| ○次の DNS リーバーのアドレスを使う(E                                     | ):                  |               |                  |             |      |
| 優先 DNS サーバー( <u>P</u> ):                                   |                     |               |                  |             |      |
| 代替 DNS サーバー( <u>A</u> ):                                   |                     |               |                  | 8           | クリック |
| 終了時に設定を検証する(L)                                             |                     |               | 洋細設定/            |             |      |
|                                                            |                     | ок            | -<br>+7          | ンセル         |      |

⑨⑦の画面「ネットワーク接続」まで戻り、「Wi-Fi」を右クリックしてください。

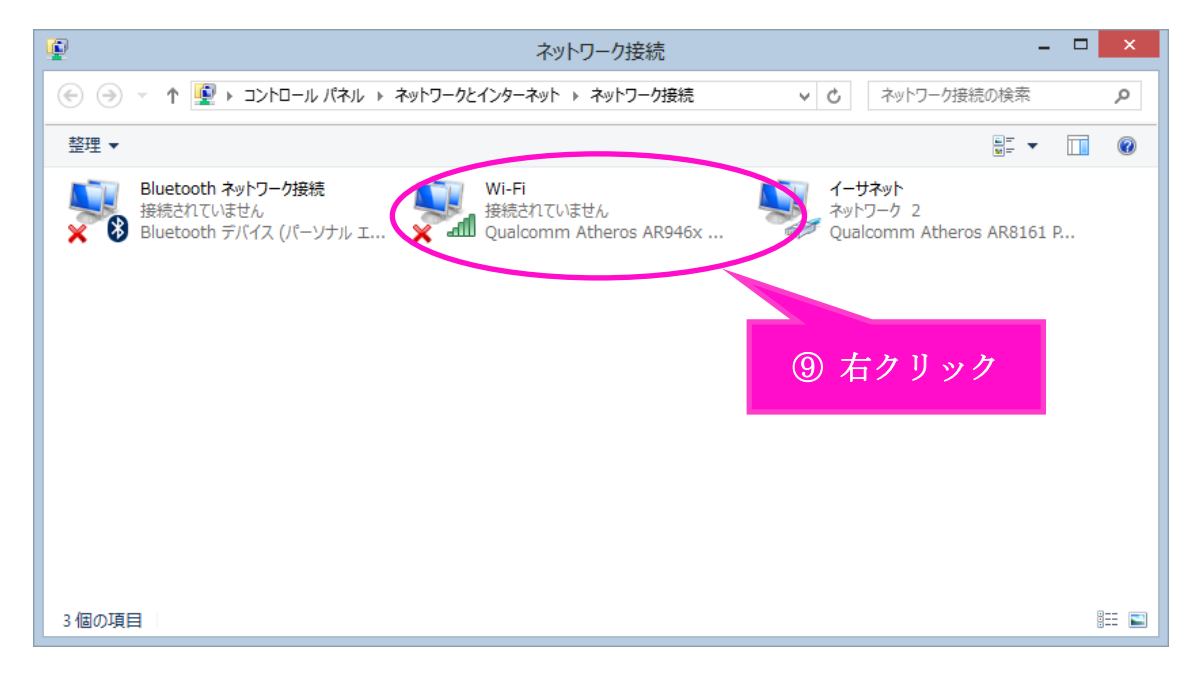

10 下の枠が出てきたら枠内の「プロパティ」を選択します。

| ************************************                                                    | 家水ワーク接続                                                                                                    | -           | ٥ | ×     |
|-----------------------------------------------------------------------------------------|----------------------------------------------------------------------------------------------------|-------------|---|-------|
|                                                                                         | (☆) ◇ ↑ 😰 > コントロール パネル > ネットワークとインターネット > ネットワーク連続 🔹 🗸                                                                                                    | ネットワーク接続の検索 |   | ,p    |
| Package   Name   Name   Package   Package     Package   Name   Name   Package   Package | 整理 ▼ 接続先 このネットワーク デバイスを無効にする この接続を診断する この接続の名前を変更する この接続の設定を変更する                                                                                                    |             |   | 0     |
| 31回の項目 11回の項目を選択 8日 8日 8日 8日 8日 8日 8日 8日 8日 8日 8日 8日 8日                                 | Bluetooth 49/D-7988<br>Bluetooth 77/12 (1/-ソナル III)   The Total State State St |             |   |       |
|                                                                                         | 3 1800项目 11800项目的2187                                                                                                    |             | 8 | )22 🔛 |

「Wi-Fiのプロパティ」画面で、 ●~③の順番で操作をお願いします。
「インターネット プロトコル バージョン 6(TCP/IPv6)」の ● チェックを外します。
次に②の「インターネット プロトコル バージョン4(TCP/IPv4)」を選択してから、
③の「プロパティ」を選択します。

|       | Wi-Fiのプロパティ                                                                       |        |
|-------|-----------------------------------------------------------------------------------|--------|
|       | ネットワーク 共有                                                                         |        |
|       | 接続の方法:                                                                            |        |
|       | Qualcomm Atheros AR946x Wireless Network Adapter                                  |        |
|       | 構成( <u>C</u> )<br>この接続は次の項目を使用します( <u>O</u> ):                                    |        |
|       | ☑ ■ Microsoft ネットワーク用ファイルとプリンター共有 ▲                                               |        |
|       | A Microsoft Network Adapter Multiplexor Protocol                                  |        |
|       | MICrosoft LLDP Protocol Driver  Microsoft LLDP Protocol Driver  Manner I/O Driver |        |
| 「重更し」 | ✓ ▲ Link-Layer Topology Discovery Responder                                       |        |
|       | D+ インク オット プロトコル パーフィン 6 (TCP/IPv6)                                               |        |
| 2     | ✓ ▲ インターネット プロトコル パージョン 4 (TCP/IPv4)                                              |        |
|       | < >                                                                               |        |
|       | インストール(N) 削除(U) 3 プロパティ(R)                                                        |        |
|       | 説明                                                                                |        |
|       | 伝送制御プロトコル/インターネット プロトコル。相互接続されたさまざまな                                              |        |
|       | ルです。                                                                              | ⑪ クリック |
|       |                                                                                   |        |
|       | OK     キャンセル                                                                      |        |

① 「インターネット プロトコル バージョン 4(TCP/IPv4)のプロパティ」で、
下記枠内2つの項目にチェックが入っていることを確認してください。
※チェックが入っていなければチェックを入れてください。
「OK」を選択します。

| 12/5              | -ネット プロトコル バージョン 4 (TCP/IPv4)のプロパティ 🤅 🔼                                                    |         |
|-------------------|--------------------------------------------------------------------------------------------|---------|
| 全般                | 代替の構成                                                                                      |         |
| ネット<br>きます<br>てくだ | ワークでこの機能がサポートされている場合は、IP 設定を自動的に取得することがで<br>。サポートされていない場合は、ネットワーク管理者に適切な IP 設定を問い合わせ<br>い。 |         |
|                   | IP アドレスを自動的に取得する(O)                                                                        |         |
|                   | 次の IP アドレスを使う( <u>S</u> ):                                                                 |         |
| IF                | アドレス(1):                                                                                   |         |
| т                 | ブネット マスク( <u>U</u> ):                                                                      |         |
| デ                 | フォルト ゲートウェイ(D): ・・・・                                                                       |         |
|                   | DNS サーバーのアドレスを自動的に取得する(B)                                                                  |         |
| 0                 | 次の DNS サーバーのアドレスを使う( <u>E</u> ):                                                           |         |
| 幅                 | 先 DNS サーバー( <u>P</u> ):                                                                    |         |
| 代                 | 替 DNS サーバー( <u>A</u> ):                                                                    |         |
|                   | 終了時に設定を検証する( <u>L</u> ) 詳細設定( <u>V</u> )                                                   |         |
|                   | ОК ‡туди                                                                                   |         |
|                   |                                                                                            |         |
| 、設定終了です。          |                                                                                            | 12 クリック |

以上で、インターネットをご利用いただけます。

接続ができない場合は、「お問い合わせ」にお電話下さい。

電話&訪問にて対応いたします。